## XCTF MISC 几道进阶题

# 原创

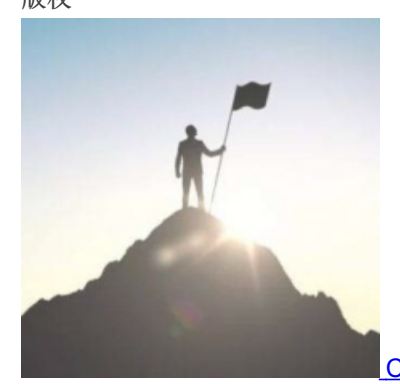

CTF题 同时被 2 个专栏收录

115 篇文章 11 订阅 订阅专栏

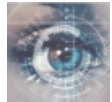

<u>XCTF</u> 24 篇文章 0 订阅

<sub>订阅专栏</sub> XCTF MISC 几道进阶题

好久没有打CTF了,做几道misc玩玩吧

小小的PDF

直接binwalk看一下,发现存在三张图片,,,

| <pre>root@kali:~#</pre> | binwalk 7e5ab2e | 7587d4a4abf9c705dfb935a92.pdf                      |
|-------------------------|-----------------|----------------------------------------------------|
| DECIMAL                 | HEXADECIMAL     | DESCRIPTION                                        |
| 0                       | 0x0             | PDF document, version: "1.4"                       |
| 452                     | 0x1C4           | JPEG image data, JFIF standard 1.01                |
| 73254                   | 0x11E26         | JPEG image data, JFIF standard 1.01                |
| 81606                   | 0x13EC6         | Zlib compressed data, default compression          |
| 82150                   | 0x140E6         | JPEG image data, JFIF standard 1.01                |
| 104469                  | 0x19815         | Zlib compressed data, default compression          |
| 105134                  | 0×19AAE         | Zlib compressed data, default compression 42967398 |

binwalk -e一下没发现有什么东西,,,,

直接使用dd命令吧: dd if=7e5ab2e7587d4a4abf9c705dfb935a92.pdf of=1 skip=82150 bs=1

```
root@kali:~# dd if=7e5ab2e7587d4a4abf9c705dfb935a92.pdf of=1 skip=82150 bs=1
26695+0 records in
26695+0 records out
26695 bytes (27 kB, 26 KiB) copied, 0.157018 s, 170 kB/s
root@kali:~#
```

得到flag:

SYC{so\_so\_easy}

<

>

https://blog.csdn.net/gg\_42967398

不明白以前为什么不会写,,,,

## Cephalopod

| <pre>root@kali:~#</pre> | strings | 1.pcap | grep | "flag" |  |  |  |
|-------------------------|---------|--------|------|--------|--|--|--|
| flag.png                |         |        |      |        |  |  |  |
| flag.png                |         |        |      |        |  |  |  |
| flag.png                |         |        |      |        |  |  |  |
| root@kali:~#            |         |        |      |        |  |  |  |

有图片???binwalk一下:

| root@kali:      | ~# binwalk 1.pcap      |                                                    |
|-----------------|------------------------|----------------------------------------------------|
| DECIMAL         | HEXADECIMAL            | DESCRIPTION                                        |
| 0<br>Ethernet,  | 0x0<br>snaplen: 262144 | Libpcap capture file, little-endian, version 2.4,  |
| 26441<br>rlaced | 0x6749                 | PNG image, 1754 x 2480, 8-bit/color RGBA, non-inte |
| 26577           | 0x67D1                 | Zlib compressed data, best compression             |

binwalk-e无用, foremost也无用, 难受 试试dd命令: dd if=1.pcap of=1 skip=82150 bs=1 emmmm, 图片出来了但是看不了, 无用, , , , , , 在windows下wireshark也无用, 没看见能提取的文件, , , 最后查阅资料得知tcpxtract可以从网络流量中提取文件, 然而kali上没有, 需要安装, , , 安装直接百度其他人的吧, 装好直接利用命令: tcpxtract -f 1.pcap 能够得到flag图片, , , , ,

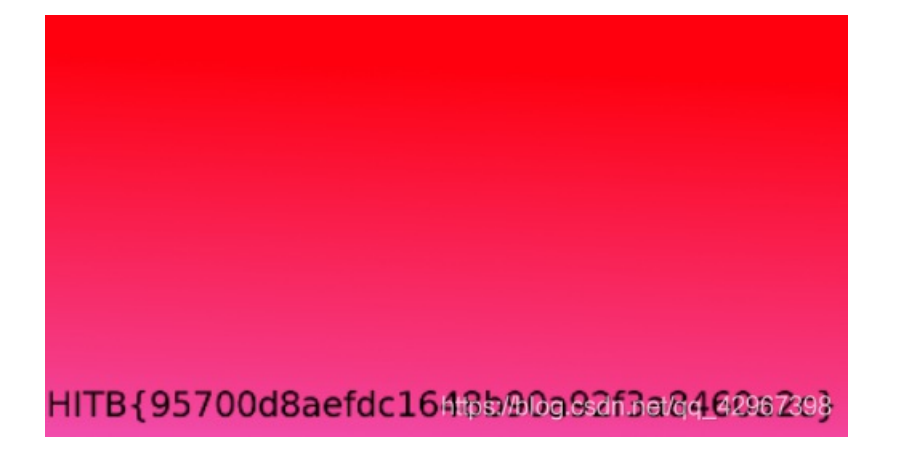

HITB{95700d8aefdc1648b90a92f3a8460a2c}

misc 2 - 1

下载文件发现图片打不开,拖入winhex,发现文件头不对,修改文件头:

| Offset   | 0  | 1  | 2  | 3  | 4  | - 5 | 6  | 7  | 8  | 9  | 10        | 11 | 12 | 13 | 14 | 15 |       | ANSI   | ASC:                              | II |  |
|----------|----|----|----|----|----|-----|----|----|----|----|-----------|----|----|----|----|----|-------|--------|-----------------------------------|----|--|
| 00000000 | 80 | 59 | 4E | 47 | 0D | 0A  | 1A | A0 | 00 | 00 | 00        | 0D | 49 | 48 | 44 | 52 | €YNG  |        | IH                                | DR |  |
| 00000016 | 00 | 00 | 00 | 00 | 00 | 00  | 02 | F8 | 08 | 06 | 00        | 00 | 00 | 93 | 2F | 8A |       | ø      | "                                 | /Š |  |
| 00000032 | 6B | 00 | 00 | 00 | 04 | 67  | 41 | 4D | 41 | 00 | 00        | 9C | 40 | 20 | 0D | E4 | k     | gAMA   | œ@                                | ä  |  |
| 00000048 | CB | 00 | 00 | 00 | 20 | 63  | 48 | 52 | 4D | 00 | 00        | 87 | 0F | 00 | 00 | 8C | Ë     | CHRM   | ŧ                                 | Œ  |  |
| 00000064 | OF | 00 | 00 | FD | 52 | 00  | 00 | 81 | 40 | 00 | 00        | 7D | 79 | 00 | 00 | E9 | ýI    | R @    | } y                               | é  |  |
| 08000000 | 8B | 00 | 00 | 3C | E5 | 00  | 00 | 19 | CC | 73 | 3C        | 85 | 77 | 00 | 00 | 0A | < <   | à Ìs   | <w< th=""><th></th><th></th></w<> |    |  |
| 00000096 | 39 | 69 | 43 | 43 | 50 | 50  | 68 | 6F | 74 | 6F | 73        | 68 | 6F | 70 | 20 | 49 | 9iCCH | Photo  | shop                              | I  |  |
| 00000112 | 43 | 43 | 20 | 70 | 72 | 6F  | 66 | 69 | 6C | 65 | 00        | 00 | 48 | C7 | 9D | 96 | CC pi | rofile | НÇ                                | -  |  |
| 00000128 | 77 | 54 | 54 | D7 | 16 | 87  | CF | BD | 77 | 7A | <b>A1</b> | CD | 30 | D2 | 19 | 7A | wTT×  | ‡Ï⊁wz  | iÍ0Ò                              | z  |  |
|          |    |    |    |    |    |     |    |    |    |    |           |    |    |    |    |    |       |        |                                   |    |  |

修改之后还是打不开,突然发现表示宽度的地方显示为0???? 怪不得打不开,,,随便修改一下宽度,然后发现:

| <br> | <br><br> | en en Berrier | <br>per se se se s | <br> |          | en Mestran<br>Grad an | <br> | an <mark>a</mark> anta ta ta<br>Majiri Atara J |
|------|----------|---------------|--------------------|------|----------|-----------------------|------|------------------------------------------------|
|      |          |               |                    |      |          |                       |      |                                                |
|      |          |               |                    |      |          |                       |      |                                                |
|      |          |               |                    |      |          |                       |      |                                                |
|      |          |               |                    |      |          |                       |      |                                                |
|      |          |               |                    |      |          |                       |      |                                                |
|      |          |               |                    |      |          |                       |      |                                                |
|      |          |               |                    |      |          |                       |      |                                                |
|      |          |               |                    |      |          |                       |      |                                                |
|      | <br>     | - 1           |                    | <br> | a tertia |                       | <br> | 2011-01<br>1011-01                             |
|      |          |               |                    |      |          |                       |      |                                                |

没什么用,估计要crc爆破宽度了,,,,

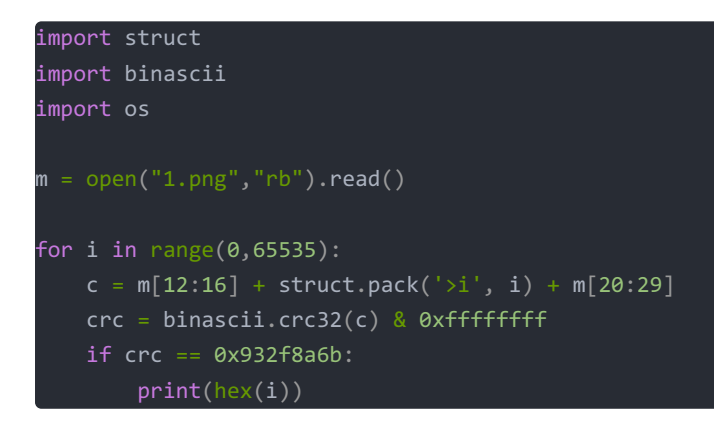

0x2c5

得到flag图片:

## flag is wdflag{Png\_

C2c\_u\_kn0W}

https://blog.csdn.net/qq\_42967398

+ •

Х

### János-the-Ripper

下载一个压缩包解压之后一个未命名的文件,查看一下发现是PK:

PKETXEOT DC4 NULETX NULBS NULSO DD 答w'NU

改名为.zip,解压需要密码,,,发现不是伪加密 直接使用工具爆破,得到密码:fish

flag.txt - 记事本 文件(F) 编辑(E) 格式(O) 查看(V) 帮助(H) flag{ev3n::y0u::bru7us?!}

彻底怀疑自己以前是不是没带脑子,,,,

#### can\_has\_stdio?

下载解压得到一个文件,发现:

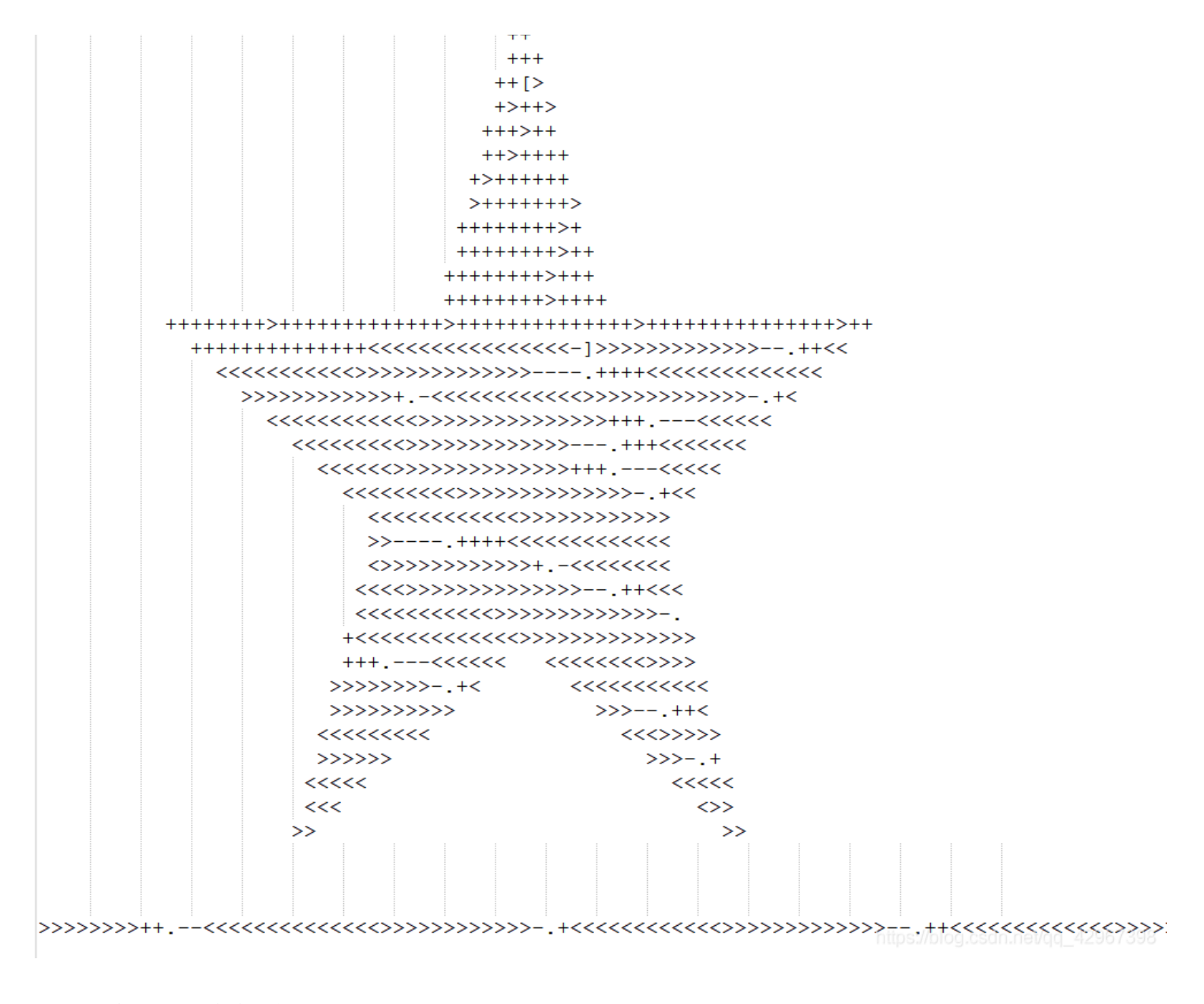

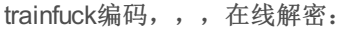

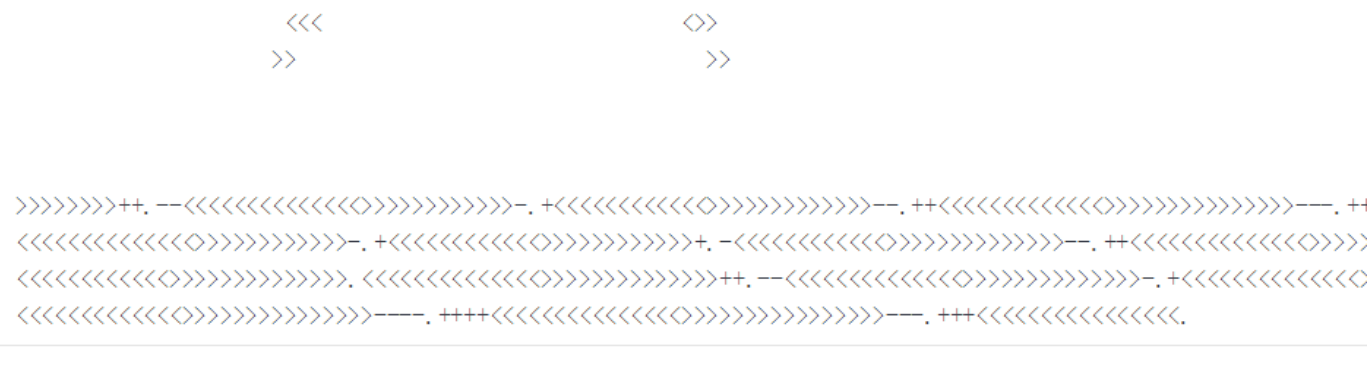

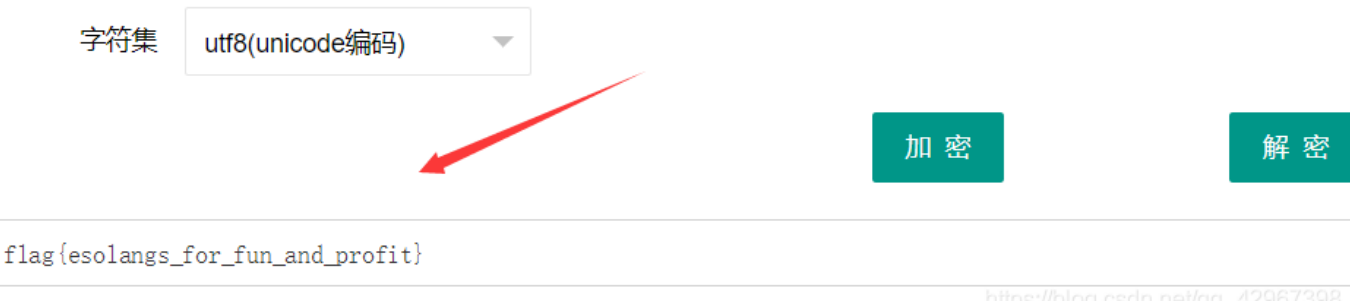

### **MISCall**

下载文件放到kali中使用file查看一下文件:

| root( | dkali:- | -# file 123 |       |       |      |   |      |
|-------|---------|-------------|-------|-------|------|---|------|
| 123:  | bzip2   | compressed  | data, | block | size | = | 900k |

是一个bzip2的压缩文件,直接使用命令: tar -xvjf 123 的到文件:

| <pre>root@kali:~# tar -xvjf 123</pre> |          |                                   |
|---------------------------------------|----------|-----------------------------------|
| ctf/                                  |          |                                   |
| ctf/flag.txt                          |          |                                   |
| ctf/.git/                             |          |                                   |
| ctf/.git/description                  |          |                                   |
| ctf/.git/refs/                        |          |                                   |
| ctf/.git/refs/heads/                  |          |                                   |
| ctf/.git/refs/heads/master            |          |                                   |
| ctf/.git/refs/stash                   |          |                                   |
| ctf/.git/refs/tags/                   |          |                                   |
| ctf/.git/ORIG_HEAD                    |          |                                   |
| ctf/.git/logs/                        |          |                                   |
| ctf/.git/logs/refs/                   |          |                                   |
| ctf/.git/logs/refs/heads/             |          |                                   |
| ctf/.git/logs/refs/heads/mast         | ter      |                                   |
| ctf/.git/logs/refs/stash              |          |                                   |
| ctf/.git/logs/HEAD                    |          |                                   |
| ctf/.git/HEAD                         |          |                                   |
| ctf/.git/COMMIT_EDITMSG               |          |                                   |
| ctf/.git/hooks/                       |          |                                   |
| ctf/.git/hooks/pre-commit.sam         | nple     |                                   |
| ctf/.git/hooks/update.sample          |          |                                   |
| ctf/.git/hooks/applypatch-msg         | g.sample | https://blog.csdn.net/ag_42967398 |
| ctf/.git/hooks/pre-applypatch         | 1.sample | https://biog.ood/info/qq_42001000 |

好像是.git目录???进入目录看一下:

| Home / | ctf 👻    |  | Q :: | - = 0 |
|--------|----------|--|------|-------|
| t      |          |  |      |       |
| d      | flag.txt |  |      |       |
|        |          |  |      |       |
| מכ     |          |  |      |       |

好像"."开头的文件都被隐藏了??? flag.txt中没有flag,估摸着.git中隐藏了什么东西。。。。 查看了一下.git列表好像没有什么特别的地方,,,, 最后得知一个git stash命令, git stash会把所有未提交的修改(包括暂存的和非暂存的)都保存起来,用于后续恢复当前工作目录 查看现有stash: git stash list 查看列表: git stash show 复原文件: git stash apply

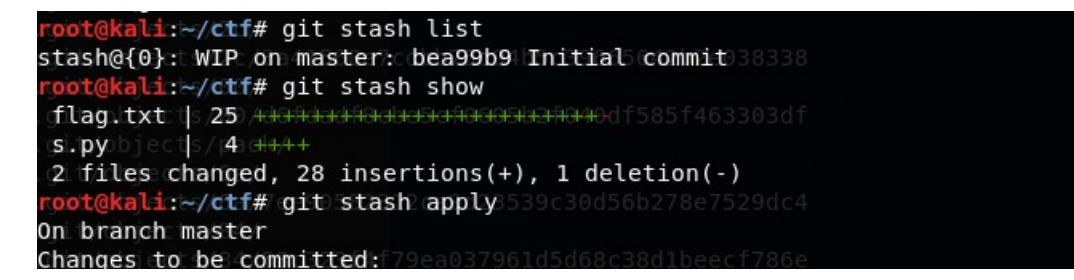

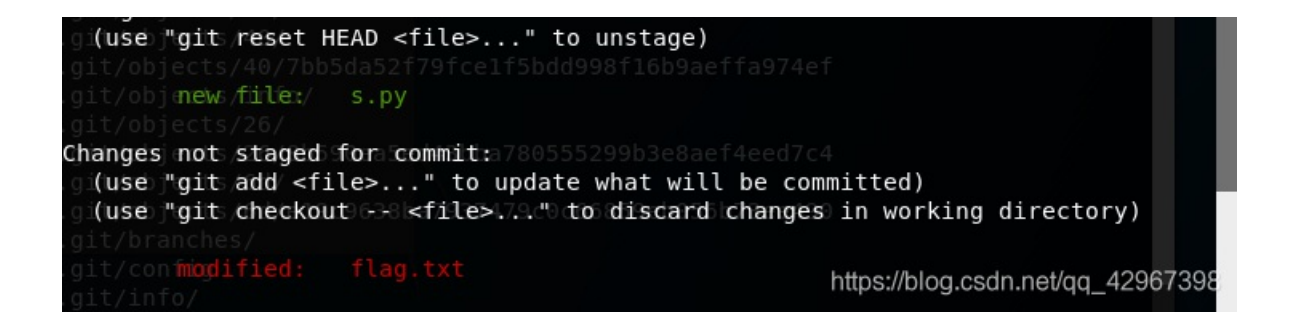

出现一个s.py文件,运行得到flag,,,,,,

## 适合作为桌面

下载文件解压发现是一张图片!! 放入stego中查看一下,发现存在二维码:

#### File Analyse Help

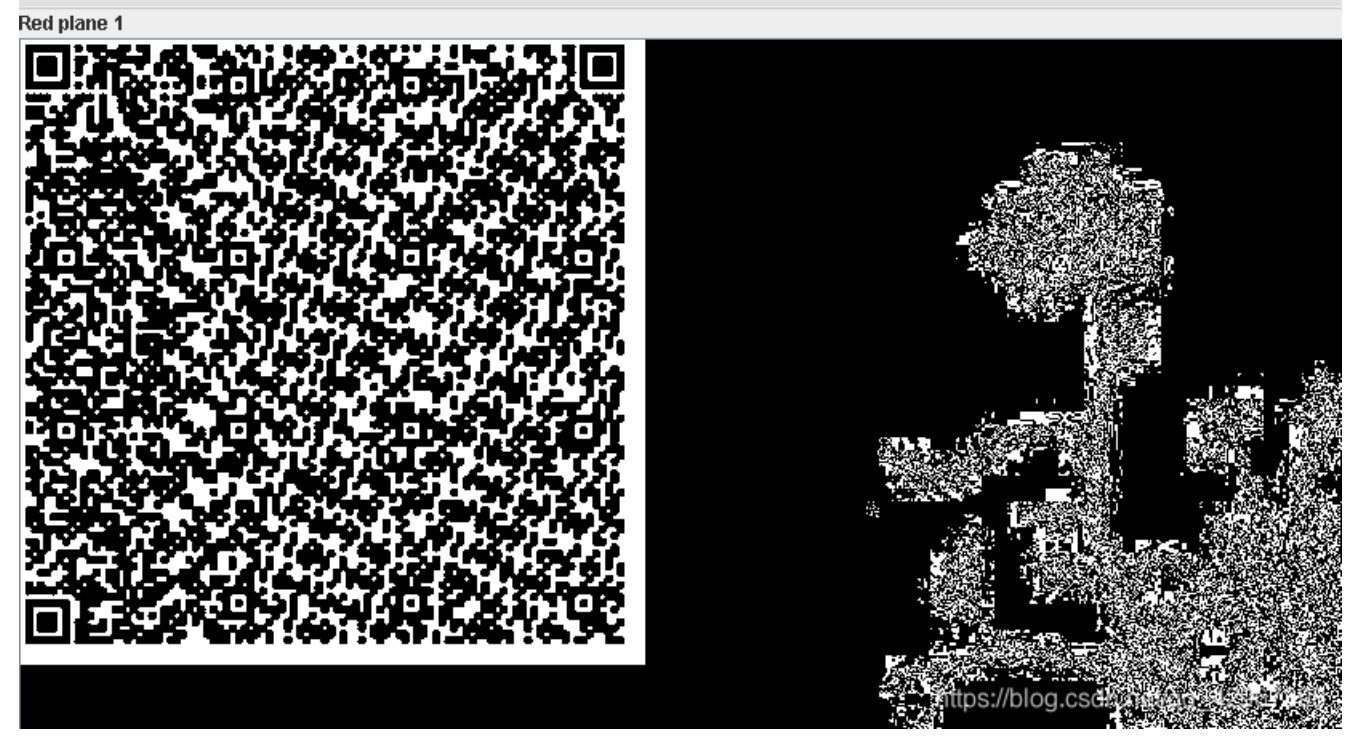

利用二维码扫描工具扫到内容:

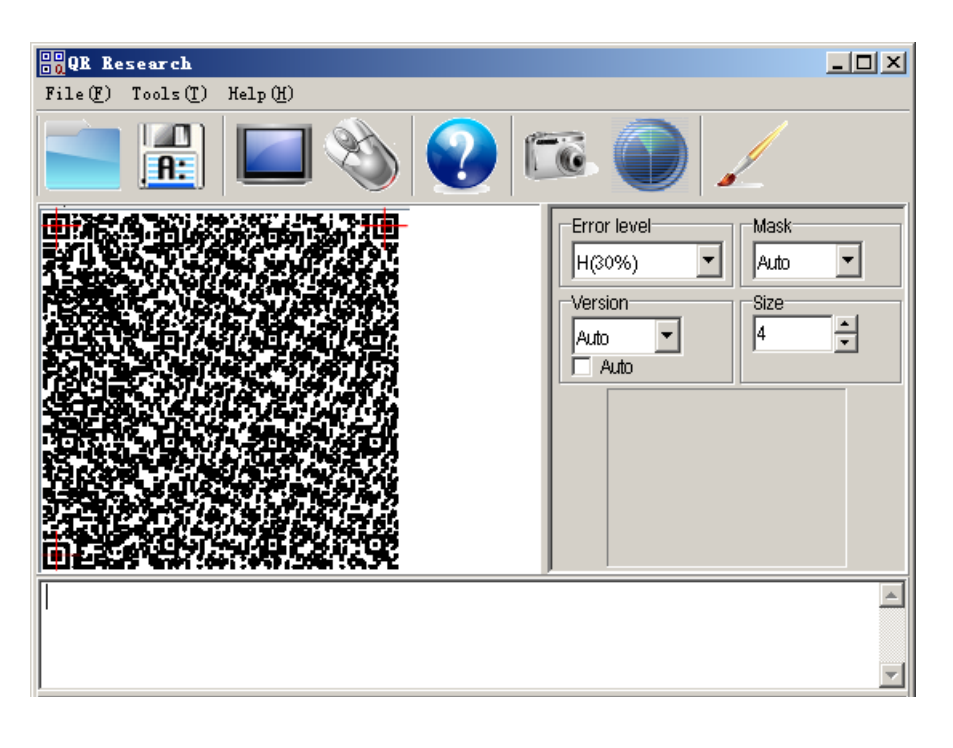

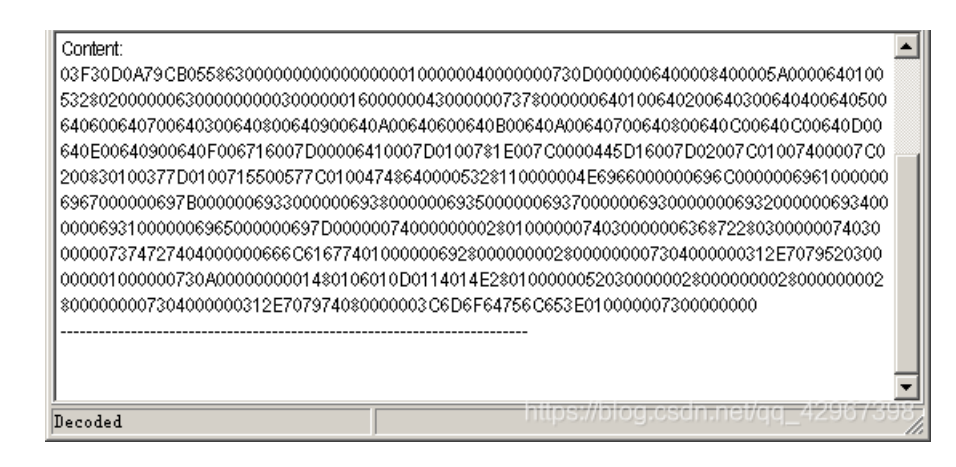

#### 扣下来:

### 怀疑是一个文件之类的,查找一下是否为文件头:

| 度 | 03f30d        | 10a文件       | 头                   |                                    |                                  |                                             |                                                  |                                        |                          | Ô                            | 百度一下 |  |
|---|---------------|-------------|---------------------|------------------------------------|----------------------------------|---------------------------------------------|--------------------------------------------------|----------------------------------------|--------------------------|------------------------------|------|--|
|   | 网页            | 资讯          | 视频                  | 图片                                 | 知道                               | 文库                                          | 贴吧                                               | 采购                                     | 地图                       | 更多»                          |      |  |
|   | 百度为您抄         | 吃到相关结       | 果约15个               |                                    |                                  |                                             |                                                  |                                        | 7                        | 7 搜索工具                       |      |  |
|   | <u>2018-N</u> | o.7-Sicn    | iuCtf - P           | olar1de                            | ar - 博蓉                          | 园                                           |                                                  |                                        |                          |                              |      |  |
|   |               | ression 110 | 2018<br>(http<br>进制 | 3年7月15 <br>ps://www.j<br> 导入得到<br> | 日 - what.<br>ianshu.co<br>pyc文件; | xt根据 <mark>03</mark><br>pm/p/03d8<br>运行pyc文 | <mark>f3OdOa文(</mark><br>l1eb9ac9t<br>(件得到—<br>一 | <mark>牛头提示</mark> ;<br>() 补全头<br>串base | 得知是py<br>文件后,wi<br>https | c文件<br>nhex16<br>:://blog.cs |      |  |

原来是pyc的文件头,直接用winhex保存为pyc文件 利用在线反编译工具的到源码:

| def flag():   |    |  |  |  |
|---------------|----|--|--|--|
| str = [       |    |  |  |  |
| 102,          |    |  |  |  |
| 108,          |    |  |  |  |
| 97,           |    |  |  |  |
| 103,          |    |  |  |  |
| 123,          |    |  |  |  |
| 51,           |    |  |  |  |
| 56,           |    |  |  |  |
| 97,           |    |  |  |  |
| 53,           |    |  |  |  |
| 55,           |    |  |  |  |
| 48,           |    |  |  |  |
| 51,           |    |  |  |  |
| 50,           |    |  |  |  |
| 48,           |    |  |  |  |
| 56,           |    |  |  |  |
| 53,           |    |  |  |  |
| 52,           |    |  |  |  |
| 52,           |    |  |  |  |
| 49,           |    |  |  |  |
| 101,          |    |  |  |  |
| 55,           |    |  |  |  |
| 125]          |    |  |  |  |
| flag = ''     |    |  |  |  |
| for i in str: |    |  |  |  |
| flag += chr(  | i) |  |  |  |
|               |    |  |  |  |
| print flag    |    |  |  |  |
|               |    |  |  |  |

直接运行一下得到flag!

(base) C:\Users\Administrator\Desktop>python 1.py flag{38a57032085441e7>

misc 3 - 1

# 下载文件下来,发现是一个rar压缩包,解压得到一个文件,发现是一个pcap文件 wireshark打开文件来,没找到什么,直接搜索字符串flag找到一个flag.rar文件??

| 269 39./10352010.1./0.61         | 10.1.10.61            | TCP 57746 >         | ורמmi [ACK] Seq=1 Ack=1 Win=29312   | Len=0 TSV=5229/1881 TSER=14536/12/                  |                    |
|----------------------------------|-----------------------|---------------------|-------------------------------------|-----------------------------------------------------|--------------------|
| 271 39.711153010.1.70.61         | 10.1.10.61            | TCP 57746 >         | irdmi [PSH, ACK] Seq=1 Ack=1 Win=2  | 9312 Len=121 TSV=522971882 TSER=1                   | 15367124           |
| 273 39.7118470 10.1.10.61        | 10.1.70.61            | TCP irdmi >         | 57746 [PSH, ACK] Seq=1 Ack=122 win  | i=532736 Len=20 <mark>&gt;</mark> TSV=145367126 TSE | 3=522971882        |
| 274 39.711980010.1.10.61         | 10.1.70.61            | TCP irdmi >         | 57746 [FIN, PSH, ACK] Seq=201 Ack=  | 122 win=532736 en=169 TSV=145367                    | L26 TSER=522971882 |
| 275 39.7125770 10.1.70.61        | 10.1.10.61            | TCP 57746 >         | irdmi [ACK] Seq=122 Ack=201 Win=30  | 336 Len=0 TSV=52 971884 TSER=1453                   | 57126              |
| 276 39.7152570 10.1.70.61        | 10.1.10.61            | TCP 57746 >         | irdmi [FIN, ACK] Seq=122 Ack=371 w  | /in=31360 Len=0 TS =522971886 TSER                  | =145367126         |
| 277 39.7152770 10.1.10.61        | 10.1.70.61            | TCP irdmi >         | 57746 [ACK] Seq=371 Ack=123 win=53  | 2736 Len=0 TSV=145 67130 TSER=522                   | 971886             |
|                                  |                       |                     |                                     |                                                     |                    |
| Frame 271: 187 bytes on wire ()  | 1496 hits). 187 h∨te  | es captured (1496 b | its)                                |                                                     |                    |
| Fthernet II. Src: 80:f6:2e:fb:   | f1:a3 (80:f6:2e:fh:f  | 1:a3). Dst: ec:a8:  | 6b:3a:c1:e5 (ec:a8:6b:3a:c1:e5)     |                                                     |                    |
| Internet Protocol. Src: 10.1.7   | 0.61 (10.1.70.61). D  | ost: 10.1.10.61 (10 | .1.10.61)                           |                                                     |                    |
| Transmission Control Protocol,   | Src Port: 57746 (57   | 7746), Dst Port: ir | dmi (8000), seg: 1, Ack: 1, Len: 12 | 1                                                   |                    |
| Data (121 bytes)                 |                       |                     |                                     |                                                     |                    |
| Data: 474554202f666c61672e72     | 617220485454502f312e  | e310d0a             |                                     |                                                     |                    |
| [Length: 121]                    |                       |                     |                                     |                                                     |                    |
| -                                |                       |                     |                                     |                                                     | •                  |
|                                  |                       |                     |                                     |                                                     |                    |
|                                  |                       |                     |                                     |                                                     |                    |
|                                  |                       |                     |                                     |                                                     |                    |
|                                  |                       |                     |                                     |                                                     |                    |
|                                  |                       |                     |                                     |                                                     |                    |
|                                  |                       |                     |                                     |                                                     |                    |
|                                  |                       |                     |                                     |                                                     |                    |
|                                  |                       |                     |                                     |                                                     |                    |
|                                  |                       |                     |                                     |                                                     |                    |
|                                  |                       |                     |                                     |                                                     |                    |
|                                  |                       |                     |                                     |                                                     |                    |
|                                  |                       |                     |                                     |                                                     |                    |
|                                  |                       |                     |                                     |                                                     |                    |
|                                  |                       |                     |                                     |                                                     |                    |
| l                                |                       |                     |                                     |                                                     |                    |
| 0000 ec a8 6b 3a c1 e5 80 f6 2e  | e fb f1 a3 08 00 45 0 | 00k:                | .E.                                 |                                                     |                    |
| 0010 00 ad 27 af 40 00 3f 06 af  | 20 0a 01 46 3d 0a (   | 01'.@.?             | =                                   |                                                     |                    |
| 10020 VA 30 PL 92 IT 40 80 09 CC | 140 F/ 88 CC 03 80 1  | 10 .=@M             |                                     |                                                     |                    |

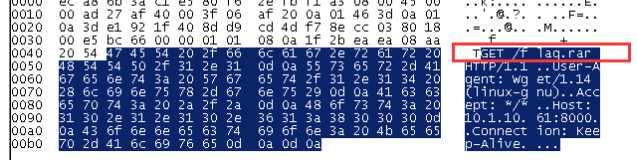

save下来,发现需要密码? ? ? 难受了,返回去继续看wireshark,emmmm 在tcp.stream eq 6中发现可疑内容:

## 

```
from Crypto import Random
```

#### from Crypto.Cipher import AES

import sys

import base64

IV = 'QWERTYUIOPASDFGH'

def decrypt(encrypted):

aes = AES.new(IV, AES.MODE\_CBC, IV)

return aes.decrypt(encrypted)

def encrypt(message):

length = 16

```
count = len(message)
```

padding = length - (count % length)

```
message = message + '\0' * padding
```

```
aes = AES.new(IV, AES.MODE_CBC, IV)
```

return aes.encrypt(message)

```
tr = 'this is a test'
```

example = encrypt(str)

print(decrypt(example))

一串字符串: 19aaFYsQQKr+hVX6hl2smAUQ5a767TsULEUebWSajEo=
 还有一个python脚本,,,, emmmm, 估摸着要我们解密!!
 直接修改一下脚本:

\_\_author\_\_ = 'YFP' from Crypto import Random from Crypto.Cipher import AES import sys import base64 IV = 'QWERTYUIOPASDFGH'

def decrypt(encrypted):
 aes = AES.new(IV, AES.MODE\_CBC, IV)
 return aes.decrypt(encrypted)

def encrypt(message):
 length = 16
 count = len(message)
 padding = length - (count % length)
 message = message + '\0' \* padding
 aes = AES.new(IV, AES.MODE\_CBC, IV)
 return aes.encrypt(message)

example = base64.b64decode("19aaFYsQQKr+hVX6hl2smAUQ5a767TsULEUebWSajEo=")
print(decrypt(example))

运行得到:

(base) C:\Users\Administrator\Desktop>python 1.py b'passwd={No\_One\_Can\_Decrypt\_Me>\x00\x00'

得到解压密码: No\_One\_Can\_Decrypt\_Me 解压得到flag, , ,